# Soft One®

## Käsikirja

### Perintä ja korot

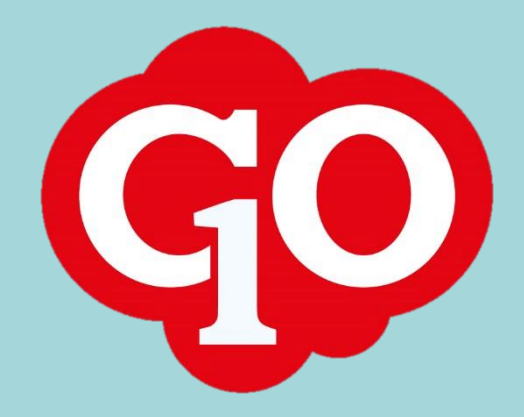

## Sisällysluettelo

| Maksumuistutus                                        | 1  |
|-------------------------------------------------------|----|
| Käyttöönotto                                          | 1  |
| Maksumuistutusten tulostus                            | 2  |
| Perintäkierroksen muuttaminen                         | 4  |
| Maksumuistutuksen tulostaminen yksittäisestä laskusta | 4  |
| Maksumuistutusten lähetys sähköpostilla               | 4  |
| Viivästyskorot                                        | 7  |
| Käyttöönotto                                          | 7  |
| Korkolaskujen tulostus                                |    |
| Korkolaskelmien tulostus                              | 10 |

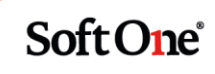

## Maksumuistutus

#### Käyttöönotto

#### Raportit

Tarkista, että raporteista (*Talous > Raportit > Raportit*) löytyy raportti *650 Maksumuistutus*. Tarvittaessa lisää raportti seuraavasti:

Klikkaa välilehteä, jossa on + -merkki

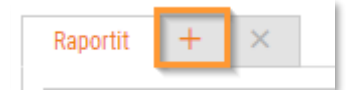

Valitse järjestelmän raporttimalleista raportti 650 Maksumuistutus.

| Raportt     | imalli             |   |
|-------------|--------------------|---|
|             |                    |   |
| Omat        | •                  |   |
| Järjestelmä | 650 Maksumuistutus | T |

Anna raportin numero ja nimi.

| Raportti     |                |
|--------------|----------------|
| Raportti nro | 650            |
| Nimi         | Maksumuistutus |
| Kuvaus       |                |
| Vientityyppi | PDF v          |

Lopuksi tallenna raportti.

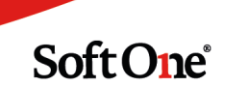

#### Asetukset

Siirry toimintoon *Talous* > *Asetukset* > *Myyntireskontra* > *Asetukset*. *Asetukset myyntireskontra* -välilehdellä selaa alaspäin kohtaan Raportit. Valitse maksumuistutuksen raportiksi *650 Maksumuistutus*.

| Raportit       |                     |   |
|----------------|---------------------|---|
| Saldolista     | 630. Tiliote        | ~ |
| Maksumuistutus | 650. Maksumuistutus | ~ |
| Korkolasku     |                     | ~ |
| Korkolaskelma  | 660. Korkolaskelma  | ~ |

Siirry Asetukset korko- ja perintälaskutus -välilehdelle.

| Asetukset myyntireskontra | Asetukset korko- ja perintälaskutus |
|---------------------------|-------------------------------------|
|                           |                                     |

Siirry alaspäin kohtaan Perintäkierrokset. Aseta haluttu perintäkierrosten lukumäärä sekä perintäkierroksen mukaiset maksumuistutukselle tulostuvat viestit.

| Perintäkierrokset                  |                                                                                                    |    |
|------------------------------------|----------------------------------------------------------------------------------------------------|----|
| Perintäkierroksia ennen perintää 3 | <b>v</b>                                                                                                    |    |
| Perintäkierros 1                   |                                                                                                    |    |
| Hyvä asiakkaamme. Rekisteriemme    | nukaan ette ole maksaneet jäljempänä mainittua lasku(j)a. Toivomme pikaista suoritusta tai epäselvässä tapauksessa yhteydenottoanne.   |    |
| Desist Visione e O                 |                                                                                                    | 11 |
| Perintakierros 2                   |                                                                                                    |    |
| Huolimatta aikaisemmasta muistutu  | ksestamme, emme ole vieläkään vastaanottaneet maksuanne. Mikäli suoritustanne ei tule 10 päivän kuluessa siirrämme saatavan perintään. |    |
|                                    |                                                                                                    | /  |

#### Maksumuistutusten tulostus

Siirry toimintoon *Talous > Myyntireskontra > Maksut > Muistutus*. Tällä sivulla näkyy kaikki erääntyneet laskut, joilla on avointa saldoa. Laskuista näkee mm. maksetun summan, perintätason sekä milloin viimeksi laskusta on tulostettu maksumuistutus.

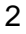

Valitse laskut, joista maksumuistutukset tulostetaan. Voit käyttää apuna tietojen suodatusta ja lajittelua.

| Ma | aksamatta | Muistutus | Korko Maksettu     | Tosite + ×                 |             |                             |            |         |                  |   |
|----|-----------|-----------|--------------------|----------------------------|-------------|-----------------------------|------------|---------|------------------|---|
| ł  | (aikki 🔻  |           |                    |                            |             |                             |            |         | 🖨 Saldolista 🝸 🖌 | G |
| E  | Laskunro  | Tila      | Asiakkaan nimi 🛛 🗸 | Sähköposti Sisäinen teksti | Summa Makse | ettu summa 🛛 Laskun päiväys | Eräpäivä   | Perintä | ▽ Viimeisin   M  | = |
|    |           | V         |                    |                            |             | ∇ pp.kk.vvvv                | pp.kk.vvvv | 0       | pp.kk.vvvv 🖓 🖓   |   |
|    | 2017      | Avoin     | SoftOne Finland Oy |                            | 254,20      | 0,00 28.6.2016              | 12.7.2016  | 0       | Ø                | ^ |
|    | 2018      | Avoin     | SoftOne Finland Oy |                            | 626,20      | 0,00 28.6.2016              | 12.7.2016  | 0       | Ø                |   |
|    | 2019      | Avoin     | SoftOne Finland Oy |                            | 502,20      | 0,00 28.6.2016              | 12.7.2016  | 0       | Ø                |   |
|    | 2020      | Avoin     | SoftOne Finland Oy |                            | 378,20      | 0,00 28.6.2016              | 12.7.2016  | 0       | Ø                |   |
|    | 2295      | Avoin     | SoftOne Finland Oy | nancy.o                    | 334,80      | 0,00 11.6.2020              | 25.6.2020  | 0       | Ø                |   |

Kun laskut on valittu, valitse oikean alalaidan toimintopainikkeesta Tulosta maksumuistutus.

|   | Luo perintäkulu                       |
|---|---------------------------------------|
| L | Tulosta maksumuistutus                |
|   | Lähetä perintäkirje sähköpostilla 🛛 🚪 |
|   | Luo perintäkulut (per asiakas)        |
|   | Muuta tasoksi 0                       |
|   | Muuta tasoksi 1                       |
|   | Muuta tasoksi 2                       |
|   | Muuta tasoksi 3                       |
|   | Muuta tasoksi perintä                 |
|   | Valitse                               |

Maksumuistutukset muodostetaan perintäkierroksen mukaan asiakkaittain. Yhdelle maksumuistutukselle tulee siis asiakkaan kaikki samalla perintäkierroksella olevat avoimet laskut.

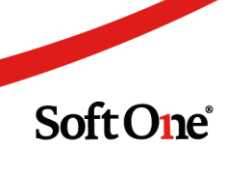

#### Perintäkierroksen muuttaminen

Laskun perintäkierros kasvaa aina maksumuistutuksen tulostuksessa. Perintäkierrosta voi muuttaa valitsemalla laskut, joiden perintäkierrosta halutaan muuttaa ja sen jälkeen valitsemalla toimintopainikkeesta laskuille haluttu perintäkierros.

| Luo perintäkulu                   |   |
|-----------------------------------|---|
| Tulosta maksumuistutus            | 1 |
| Lähetä perintäkirje sähköpostilla | ۲ |
| Luo perintäkulut (per asiakas)    |   |
| Muuta tasoksi 0                   |   |
| Muuta tasoksi 1                   |   |
| Muuta tasoksi 2                   |   |
| Muuta tasoksi 3                   |   |
| Muuta tasoksi perintä             |   |
| Tulosta maksumuistutus            |   |

#### Maksumuistutuksen tulostaminen yksittäisestä laskusta

Maksumuistutuksen voi tulostaa yksittäiselle laskulle myös suoraan laskun tiedoista (*Talous* > *Myyntireskontra* > *Laskut* tai *Laskutus* > *Laskut*).

Laita otsikkorivillä ruksi kohtaan Muistutus ja valitse alalaidan toimintopainikkeesta Tulosta.

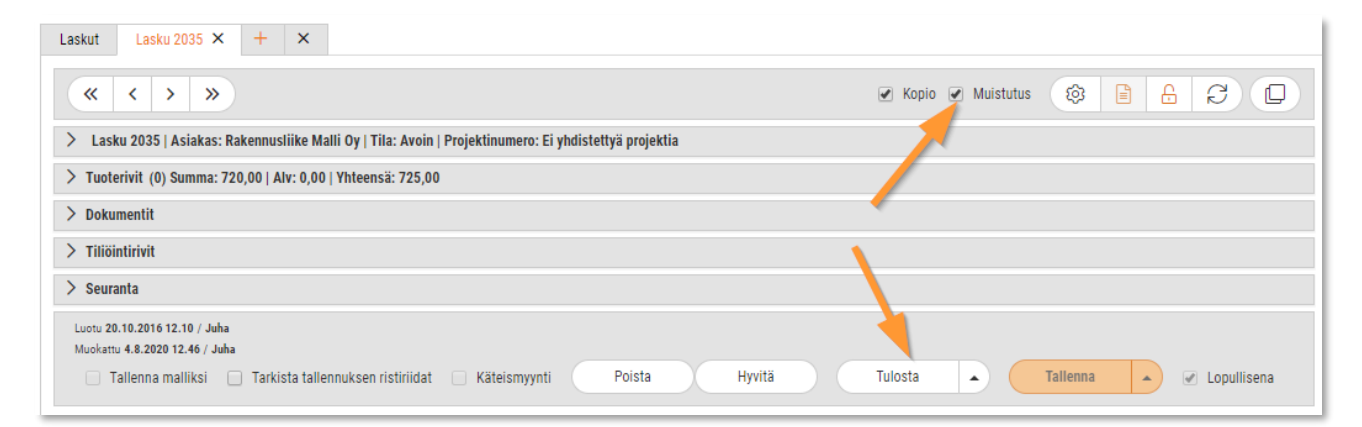

#### Maksumuistutusten lähettäminen sähköpostilla

Maksumuistutukset voidaan lähettää sähköpostilla riippumatta laskun alkuperäisestä toimitustavasta. Sähköpostin lähetystä varten asiakkaan tietoihin tallennetaan sähköpostiosoite ja sähköpostimalleihin luodaan muistutukselle oma malli.

#### Asiakkaan tiedot

Perusta tarvittaessa asiakkaan yhteystietoihin tai yhteyshenkilölle sähköpostiosoite.

Soft One<sup>®</sup>

#### Yhteystiedot:

| /hte | ystiedot         |                               | Lisä<br>Lisä | ä osoite 👻<br>ä yhteystieto 👻        |
|------|------------------|-------------------------------|--------------|--------------------------------------|
|      | Otsikko          | Osoite/numero                 | ı            | Faksinumero                          |
| Ē    | Laskutusosoite   | Malminkaari 3, 00700 HELSIN   | 4            | GI N-numero                          |
| Ð    | Toimitusosoite   | ToimitusTieto, Toimituskatu 1 | 2            | Järiostolmänvalvoion sähkönosti      |
|      | Sähköpostiosoite | softone@softone.fi            |              | Jarjestellilarivarvojari sarikoposti |
|      | GLN-numero       | 2611201810123                 | 曲            | Koordinaatit                         |
|      |                  |                               | Ì            | Kotipuhelin                          |
|      |                  |                               | Ū            | Matkapuhelin                         |
|      |                  |                               |              | Sähköpostiosoite                     |
|      |                  |                               | 02           | Työpuhelin                           |
|      |                  |                               | ٩            | Verkkosivut                          |

#### Yhteyshenkilö:

| ~ | Y    | hteyshenkilöt    |                    |                        |         |    |
|---|------|------------------|--------------------|------------------------|---------|----|
| v | alit | se yhteyshenkilö |                    |                        |         |    |
|   |      | T                | Lisää yhteyshenkil | ö                      |         |    |
| ٥ |      | Etunimi          | Sukunimi           | Sähköposti             | Puhelin |    |
|   |      |                  |                    |                        |         |    |
| ۵ | כ    | Milla            | Magia              | milla.magia@mallila.fi |         | Ø× |

Uuden sähköpostin lisäyksen jälkeen tallenna asiakastiedot. Valitse sitten sähköpostiosoite kohdassa *Asetukset > Laskutus > Muistutussähköposti.* 

| Verollisuus           |        | Oletushinnasto     |
|-----------------------|--------|--------------------|
| Verollinen            | •      | Vakio (veroton)    |
| Ale % tavarat         |        | Ale % palvelut     |
|                       | 0,00   | 0,0                |
| Laskun viite          |        | Laskutustapa       |
|                       |        | Verkkolasku        |
| Muistutussähköposti   |        | GLN-numero         |
| milla.magia@mallila.t | fi 🔻   |                    |
| 📃 Laskutuslisä pois j | päältä | 📃 Lisää dokumentit |

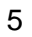

#### Sähköpostimalli

Siirry toimintoon *Laskutus > Asetukset > Sähköpostimallit*. Perusta uusi sähköpostimalli, jonka tyyppi on Muistutus.

| Sähköpostimallit Sähköpostimalli Maksumuistutus × + ×                                                                                                    |          |
|----------------------------------------------------------------------------------------------------|----------|
| Sähköpostimalli                                                                                                    |          |
| Nimi * Tyyppi                                                                                                    |          |
| Maksumuistutus Muistutus                                                                                                    |          |
| Otsikko                                                                                                    |          |
| Muistutus erääntyneistä laskuista                                                                                                    |          |
| Lähetetään HTML-muodossa                                                                                                    |          |
| Tiedosto Muokkaa Näytä Muotoilu                                                                                                    |          |
|                                                                                                    |          |
| Hei,<br>Kirjanpitomme mukaan teillä on erääntyneitä laskuja, joihin emme ole saaneet vielä suoritusta. Pyydämme maksamaan laskut<br>mahdollisimman pian.<br>terveisin<br>reskontra / Urakka Oy | <u>^</u> |
| P » SPAN » SPAN                                                                                                    |          |

#### Maksumuistutuksen lähetys sähköpostilla

*Talous > Myyntireskontra > Maksut > Muistutus* -toiminnossa valitse sähköpostilla toimitettavat maksumuistutukset ja sen jälkeen toimintopainikkeesta *Lähetä maksumuistutus sähköpostilla*.

Valitse raportiksi 650 Maksumuistutus ja tarkista, että haluttu sähköpostimalli on valittu.

Lopuksi paina Lähetä.

| Sähköpostilähetys      |                                   | ×              |
|------------------------|-----------------------------------|----------------|
| Kieli<br>Suomi         | Raportti       €50 Maksumuistutus |                |
| Nimi                   | Aihe                              | Тууррі         |
| Maksumuistutus         | Muistutus erääntyneistä laskuista | Muistutus      |
| Vhdistä PDF-dokumentit |                                   |                |
|                        |                                   | Peruuta Lähetä |

Soft One<sup>®</sup>

## Viivästyskorot

Korkolaskut ja korkolaskelma muodostetaan laskuista, joihin on tullut suoritus eräpäivän jälkeen.

#### Käyttöönotto

#### Viivästyskoron laskutustuote

Mikäli viivästyskoroista aiotaan muodostaa korkolaskuja, on viivästyskorolle oltava laskutustuote. Jos viivästyskoroista tulostetaan ainoastaan korkolaskelmia, voi tämän kohdan ohittaa.

Tarkista, että tuotteista (Laskutus > Tuote > Tuotetiedot) löytyy viivästyskorolle laskutustuote. Yleensä ympäristön perustamisen yhteydessä yritykseen on tuotu perustuotteet, jolloin viivästyskorolle löytyy tuote '950 Viivästyskorko'.

Tarkista, että tuotteen alv-koodi on veroton ja aseta tuotteen tiliöinteihin myyntitiliksi esim. korkotuottotili.

| ✓ Yleiset     |                |           |
|---------------|----------------|-----------|
| Aktiivinen    |                |           |
| Tuotenumero * | Nimi *         |           |
| 950           | Viivästyskorko |           |
| Laji          | Yksikkö        | Alv-koodi |
|               | Kappale        | Veroton V |

| Tiliöintiasetukset                |                     |             |          |           |                 |
|-----------------------------------|---------------------|-------------|----------|-----------|-----------------|
| Тууррі                            | Tilit               | Kustannuspa | Projekti | Vientilaj | Perustili       |
| Myyntisaamiset                    |                     |             |          |           | 1600 Myyntisaa  |
| Myynti                            | 7250<br>Korkotuotot |             |          |           | 3000 Myynti alv |
| Alv                               |                     |             |          |           | 2925 Myynnin a  |
| Veroton myynti                    |                     |             |          |           | 3100 Myynti alv |
| Myynti käännetty verovelvollisuus |                     |             |          |           | 3050 Rakentam   |

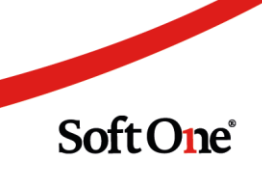

Tarkista, että viivästyskorkotuote on asetettu perustuoteasetuksiin (*Laskutus > Asetukset > Tuoteasetukset > Perusasetukset*).

| <ul> <li>Asetukset</li> <li>Yleinen</li> </ul> | KUKUHAISSUIIIIIK   | ı, sanyta miniat                |                |
|------------------------------------------------|--------------------|---------------------------------|----------------|
| <ul> <li>Tuoteasetukset</li> </ul>             | Muistutuk          | set ja korot                    |                |
| Perusasetukset<br>Perustilit<br>Asetukset      | Tilejä hallinnoida | aan vastaavan tuotteer<br>Tuote | n tiedoissa    |
| Materiaalikoodit                               | Perintäkulu        | 940                             | Muistutusmaksu |
| Yksiköt<br>Tuoteryhmät                         | Viivästyskorko     | 950                             | Viivästyskorko |

#### Raportit - Korkolaskelma

Tarkista, että raporteista (*Talous > Raportit > Raportit*) löytyy raportti *660 Korkolaskelma*. Tarvittaessa lisää raportti seuraavasti:

Klikkaa välilehteä, jossa on + -merkki

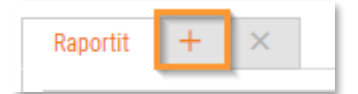

Valitse järjestelmän raporttimalleista raportti 660 Korkolaskelma.

| Raporttimalli |                     |  |
|---------------|---------------------|--|
|               |                     |  |
| Omat          | ~                   |  |
| Järjestelmä   | 660 Korkolaskelma 🗸 |  |

#### Anna raportin numero ja nimi.

| Raportti     |               |   |
|--------------|---------------|---|
| Raportti nro | 660           |   |
| Nimi         | Korkolaskelma |   |
| Kuvaus       |               |   |
| Vientityyppi | PDF           | ~ |

Lopuksi tallenna raportti.

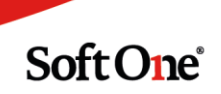

#### Asetukset

Siirry toimintoon *Talous > Asetukset > Myyntireskontra > Asetukset*. Asetukset myyntireskontra -välilehdellä selaa alaspäin kohtaan Raportit. Valitse korkolaskelman raportiksi *660 Korkolaskelma*. Korkolaskuraporttia ei valita.

| Raportit       |                     |   |
|----------------|---------------------|---|
| Saldolista     | 630. Tiliote        | ~ |
| Maksumuistutus | 650. Maksumuistutus | ~ |
| Korkolasku     |                     | ~ |
| Korkolaskelma  | 660. Korkolaskelma  | ~ |

Siirry Asetukset korko- ja perintälaskutus -välilehdelle.

| Asetukset myy | ntireskontra | Asetukset korko- ja perintälaskutus |  |
|---------------|--------------|-------------------------------------|--|
|               |              |                                     |  |

Kohdassa Korkolaskutus määritellään korkolaskutusta ohjaavat asetukset.

| Korkolaskutus                    |          |
|----------------------------------|----------|
| Laskutetaan uutena laskuna       | <b>~</b> |
| Lisätään seuraavaan laskuun      |          |
| Korko%                           | 8,00     |
| Pienin korkosumma laskulla       | 5        |
| Päiviä ennen kuin korkoja kertyy | 5        |

Laskutetaan uutena laskuna muodostaa laskutettavalle korolle oman laskun.

*Lisätään seuraavaan laskuun* jättää laskutettavan koron muistiin ja ehdottaa sen lisäämistä seuraavalle laskulle, joka asiakkaalle perustetaan.

Korko% on prosentti, jota käytetään koron laskennassa.

*Pienin korkosumma laskulla* määrittää rajan laskutettaville koroille. Jos korkosumma jää alle tämän rajan, niin korkolaskua ei muodosteta.

*Päiviä ennen kuin korko kertyy* määrittää rajan kuinka monta päivää suoritus saa olla myöhässä ennen kuin sille kertyy korkoa.

Lopuksi tallenna asetukset.

#### Korkolaskujen tulostus

Toiminnossa *Talous > Myyntireskontra > Laskut > Korko* on listattu myöhässä suoritetut laskut, joista ei ole tulostettu korkolaskua.

Valitse laskut, joista korkolaskut muodostetaan.

Valitse Toiminnot-painikkeesta joko *Luo korkolaskut* tai *Luo korkolaskut koontina*. Ensimmäinen vaihtoehto tekee jokaiselle laskulle oman korkolaskun, jälkimmäinen tekee saman asiakkaan laskuista yhden korkolaskun.

Muodostetut korkolaskut löytyvät Laskut-välilehdeltä tilassa *Alustava*. Korkolaskujen tyyppi on Korko. Laskun tyypillä ja tilalla voit suodattaa listalle laskuttamattomat korkolaskut.

| Tyyppi $\nabla$ Laskun pä $\downarrow$ Tila | Tila 🗸 🛛 Laskutustapa 🛛 Tilau |
|---------------------------------------------|-------------------------------|
| (1) Korl 🗸                                  | (1) Alus 🖓                    |
| Korko Etsi                                  | Alustar Etsi                  |
| Korko 🗌 Valitse kaikki                      |                               |
| Korko 🗆 Hyvitys                             | Alusta 🗌 Valitse kaikki       |
| Korko 🗌 Karhu                               | Alustar 🖂 Alustava            |
| Korko                                       | Alustar Avoin                 |
| Korko                                       | Alusta                        |

Valitse tulostettavat laskut, määrittele niille laskupäivä ja tallenna ne lopullisena.

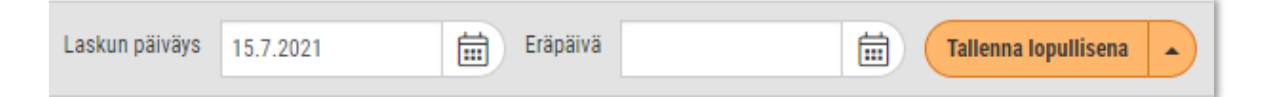

Laskut poistuvat Korko-välilehden korkolistauksesta kun niistä on muodostettu korkolaskut.

Laskut, joista ei haluta tulostaa korkolaskuja tai -laskelmia, voidaan poistaa korkolistauksesta valitsemalla Toiminto-painikkeesta *Sulje lasku*.

#### Korkolaskelmien tulostus

Toiminnossa *Talous > Myyntireskontra > Laskut > Korko* on listattu myöhässä suoritetut laskut, joista ei ole tulostettu korkolaskua.

Valitse laskut, joista korkolaskelmat muodostetaan.

Valitse Toiminnot-painikkeesta *Tulosta korkolaskelmat*. Korkolaskelmalle tulostuu asiakaskohtaisesti tiedot laskuista, joille on kertynyt korkoa. Yhden asiakkaan tiedot on aina omalla sivulla, joten korkolaskelman voi toimittaa asiakkaalle korkolaskun sijaan. Korkolaskelmasta ei muodostu järjestelmään korkolaskua tai muuta tietoa siitä, että korkolaskelma on saatettu asiakkaan tietoon.

Toisin kuin korkolaskujen tulostus, korkolaskelman tulostus ei poista laskua korkolistauksesta. Lasku voidaan poistaa lopullisesti korkolistauksesta Toiminto-painikkeen toiminnolla *Sulje lasku*.